## **Basic start to Double Exposure Photoshop Portrait**

more layers and additional blending, masking, will be required.

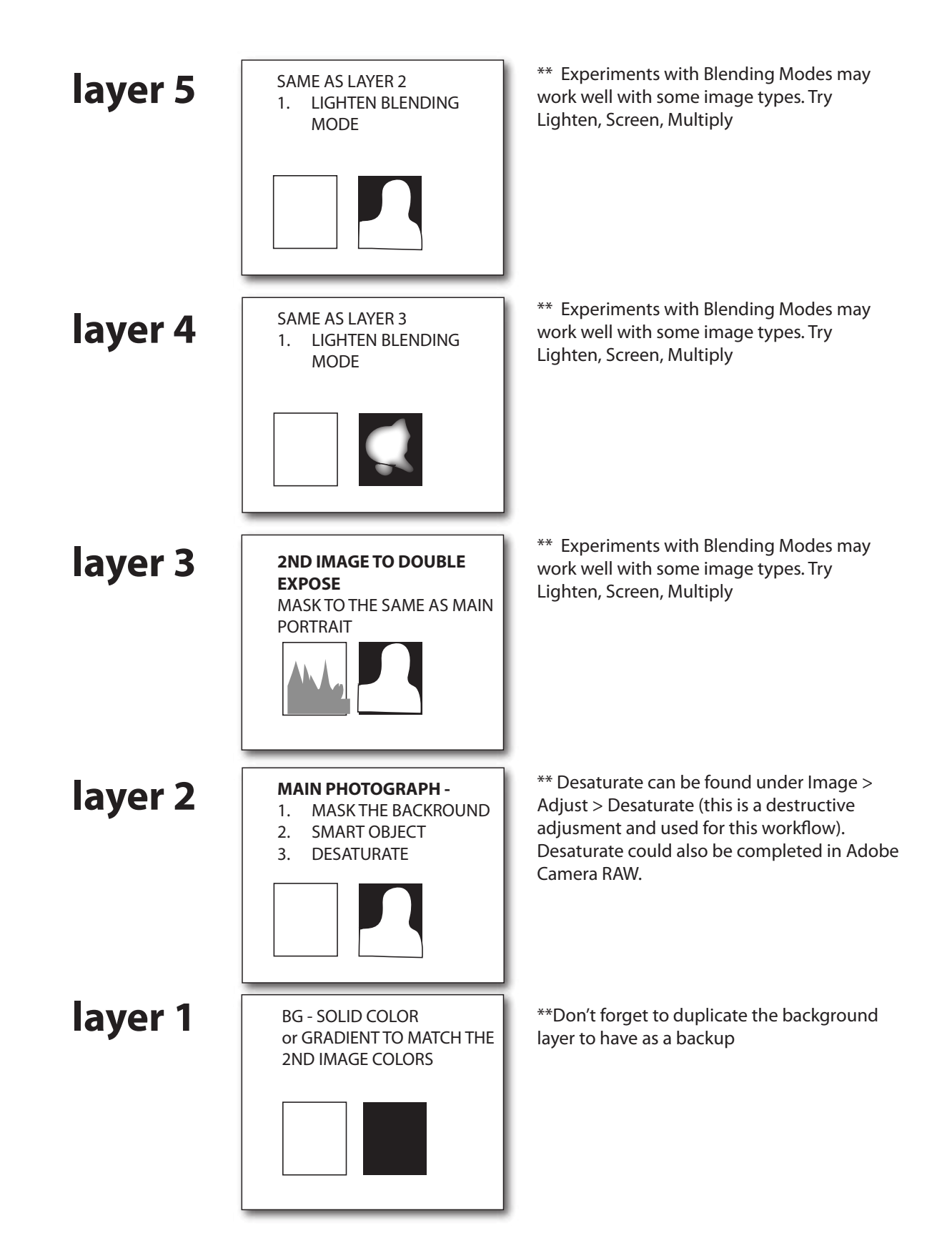